## PROCÉDURE D'UTILISATION À LA CONNEXION À L'EXTRANET

## Lors de votre première connexion, vous devez effectuer la liaison.

Vous devez utiliser un poste de travail au CHUM, entrer dans le Portail RH (Relevé de présence) et faire les étapes suivantes :

| 1. Pour faire la liaison lors de la 1ère connexion:                                                                  |                                                                                                    | Menu p                                                                                                    | -                                                                                                    |                                                                                            |
|----------------------------------------------------------------------------------------------------|----------------------------------------------------------------------------------------------------|----------------------------------------------------------------------------------------------------|----------------------------------------------------------------------------------------------------|--------------------------------------------------------------------------------------------|
| <ul> <li>Inscrire votre code P dans le<br/>champ <i>Code</i></li> <li>Inscrire votre code P dans le champ</li> </ul> |                                                                                                    | Code<br>Mot de                                                                                                | p0007745                                                                                                    |                                                                                            |
| <i>Mot de passe</i><br>• Valider que le <i>Domaine</i> est bien<br>Système<br>• Cliquer OK                           |                                                                                                    | passe<br>Domaine                                                                                              | Système                                                                                                    | ок                                                                                         |
|                                                                                                    |                                                                                                    |                                                                                                    |                                                                                                    |                                                                                            |
| 2. Cliquer sur OK                                                                                                    | Une liaison de ce compte utilisateur applicatif est requise avec un<br>compte d'utilisateur réseau Windows. |                                                                                                    |                                                                                                    |                                                                                            |
| <ul> <li>3. Confirmer</li> <li>Cocher l'énoncé « <i>J'ai lu et j'accepte »</i></li> <li>Cliquer OK</li> </ul>        | Assurez-vous<br>compte d'utili<br>J'ai lu ce                                                                | de lier votre com<br>sateur réseau Wir<br>mot c<br>et avertissement e<br>on compte utilisateu<br>d'utilisateu | pte utilisateur aj<br>ndows dont vous<br>le passe.<br>t j'accepte de pr<br>eur applicatif ave<br>r réseau Windov<br>Annuler | pplicatif avec votre<br>seul connaissez le<br>rocéder à la llaison<br>ec mon compte<br>ws. |

| <ul><li>4. Dans la section « Menu principal »</li><li>Inscrire votre Code P dans le</li></ul> | Menu principal 🛶                                                                                                    |  |  |
|-----------------------------------------------------------------------------------------------|----------------------------------------------------------------------------------------------------|--|--|
| champ <i>Code</i><br>• Inscrire votre Code P dans le                                          | Code                                                                                                    |  |  |
| champ <i>Compte réseau</i> <ul> <li>Inscrire votre mot de passe Réseau</li> </ul>             | Compte<br>réseau                                                                                                    |  |  |
| dans le champ <i>Mot de passe</i> . Si celui-ci ne fonctionne pas, tentez                     | Mot de passe                                                                                                    |  |  |
| d'inscrire votre code P<br>• Dans le champ <i>Domaine</i> ,                                   | Domaine chum.rtss.qc.ct 🗸                                                                                                    |  |  |
| sélectionner l'option<br>«chum.rtss.qc.ca»                                                    | Annuler OK                                                                                                    |  |  |
| Cliquer sur OK                                                                                |                                                                                                    |  |  |
| 5. Cliquer OK sur la confirmation de                                                          |                                                                                                    |  |  |
| fin de la procédure.                                                                          |                                                                                                    |  |  |
|                                                                                               | La liaison a été effectuée avec succès. Vous devrez dorénavant<br>vous authentifier avec ce compte en sélectionnant le domaine<br>approprié. |  |  |
|                                                                                               | Ok                                                                                                    |  |  |

## Pour toute utilisation subséquente de l'application Relevé de présence :

- Utilisez toujours le lien : <u>https://grhweb.chumontreal.qc.ca</u>
- Entrez votre <u>Code P Réseau</u>, votre <u>mot de passe Réseau</u> et toujours choisir le <u>domaine « chum.rtss.qc.ca »</u>

## **IMPORTANT**:

Lors de <u>l'approbation</u> de votre relevé de présence, utilisez le <u>mot de passe</u> <u>Réseau</u> (associé au code P).

Lors d'une prochaine connexion à eEspresso, réalisée à l'extérieur du CHUM, il vous suffira d'accéder à la page d'accueil du portail et y inscrire votre Code P et votre mot de passe Réseau.